# Nieuwe Griffioen webshop

## Aanvragen inloggegevens

Ga naar: webshop.griffioenwassenaar.nl

Onderaan deze pagina klikt u op <u>"Aanmaken nieuw account"</u>:

| HELLOGARDEN<br>WGRIFFIOEN                                                                                                    | HELLOGARDEN<br><sup>by</sup> griffioen                                 |  |  |
|----------------------------------------------------------------------------------------------------|------------------------------------------------------------------------|--|--|
| Aanmelden                                                                                                    | Inschrijven                                                            |  |  |
| Email                                                                                                    | -                                                                      |  |  |
| Wachtwoord                                                                                                    | Arie W.                                                                |  |  |
| Ingelogd blijven 🚺 Wachtwoord herstellen                                                                                                    | Ravensbergen                                                           |  |  |
| Aanmelden                                                                                                    | Griffioen Wassenaar B.V.                                               |  |  |
| Aanmaken nieuw account                                                                                                    | ariew@griffioenwassenaar.nl                                            |  |  |
|                                                                                                    | NL ~ 618186174                                                         |  |  |
| Vul uw contactgegevens in, net als in het voorbeeld.                                                                                              | Ik ben geen robot reCAPTCHA Privary - Voorwarden                       |  |  |
| Klik op " <u>Inschrijven</u> ". U ziet dan:                                                                                                    | Ik ga akkoord met Service voorwaarden Alle<br>berichten Privacy policy |  |  |
| Uw aanmelding is succesvol. Uw account<br>dient nog door Griffioen geactiveerd te                                                                 |                                                                        |  |  |
| worden. Hierover krijgt u z.s.m. bericht. 🛛 🗙                                                                                                    | Inschrijven                                                            |  |  |
| Een medewerker van Griffioen zal u op korte                                                                                                    | Terug                                                                  |  |  |
| termijn een verzoek sturen om een<br>wachtwoord aan te maken. Nadat u uw<br>wachtwoord heeft aangemaakt kunt u hiermee<br>inloggen op de webshop. |                                                                        |  |  |

### Tip:

Het is mogelijk om meerdere inloggegevens per bedrijf aan te vragen. Zo heeft ieder een persoonlijke inlog en ziet u wie er besteld heeft.

## Order pagina

Na het inloggen komt u op de order pagina terecht:

| <b>= 8</b> | ArieW - Hoofd<br>Ingelogd als Inte | dthema's<br>ernal Representative    |              | HELLOGARDEN            | 0.00 CC                 | 0.00 Lagen 💿 Trays 🏼 🏹 |
|------------|------------------------------------|-------------------------------------|--------------|------------------------|-------------------------|------------------------|
| Alle The   | ema's ዐ                            | Alpine Boo                          | dembedekkend | Geurend Kruiden S      | chaduw Specials (let op | de prijs) _Toebehoren  |
| Winkel     |                                    |                                     | Q            | Selecteer groeistadium |                         | ORDER                  |
| ☆          | ۲                                  | Omschrijving                        |              | Groeistadium           | Thema                   | Aantal                 |
| ☆          | Ť                                  | Acanthus mollis - Pot 11 cm.        |              | Nog klein fris groen   | Schaduw                 | <b>∢</b> X 6 ►         |
| ☆          | *                                  | Achillea 'Terracotta' - Pot 11 cr   | n.           | Knop/bloem             | Geurend                 | <b>∢</b> X 6 ►         |
| *          | *                                  | Achillea fil. 'Cloth of Gold' - Pot | t 11 cm.     | Frisgroen pot vol      | Geurend                 | <b>∢</b> X 6 ►         |
| ☆          | Ť                                  | Achillea kellereri - Pot 11 cm.     |              | Knop/bloem             | Vlinderlokkend          | <b>◀</b> X 6 ▶         |

#### Op deze pagina:

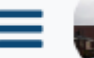

Menu: voor navigatie, instellingen, orderhistorie, etc...

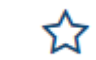

Kernassortiment: aan/uit.

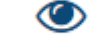

Compacte weergave: aan/uit.

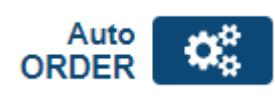

Deze knop brengt u naar onze auto-order tool. Deze tool helpt u bij het samenstellen van uw order. Een algoritme doet een voorstel van de beste planten uit onze kwekerij. U bepaalt uiteindelijk wel zelf hoe uw definitieve order eruit ziet.

#### Daarnaast vindt u in de winkelwagen:

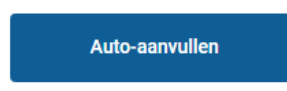

Deze knop vult uw order automatisch aan tot een volle kar. Een algoritme selecteert hiervoor de beste planten uit onze kwekerij, welke nog niet in uw winkelwagen staan.

## Vragen? Opmerkingen? Verzoeken? Tips?

Deze zijn van harte welkom bij: customer@griffioenwassenaar.nl